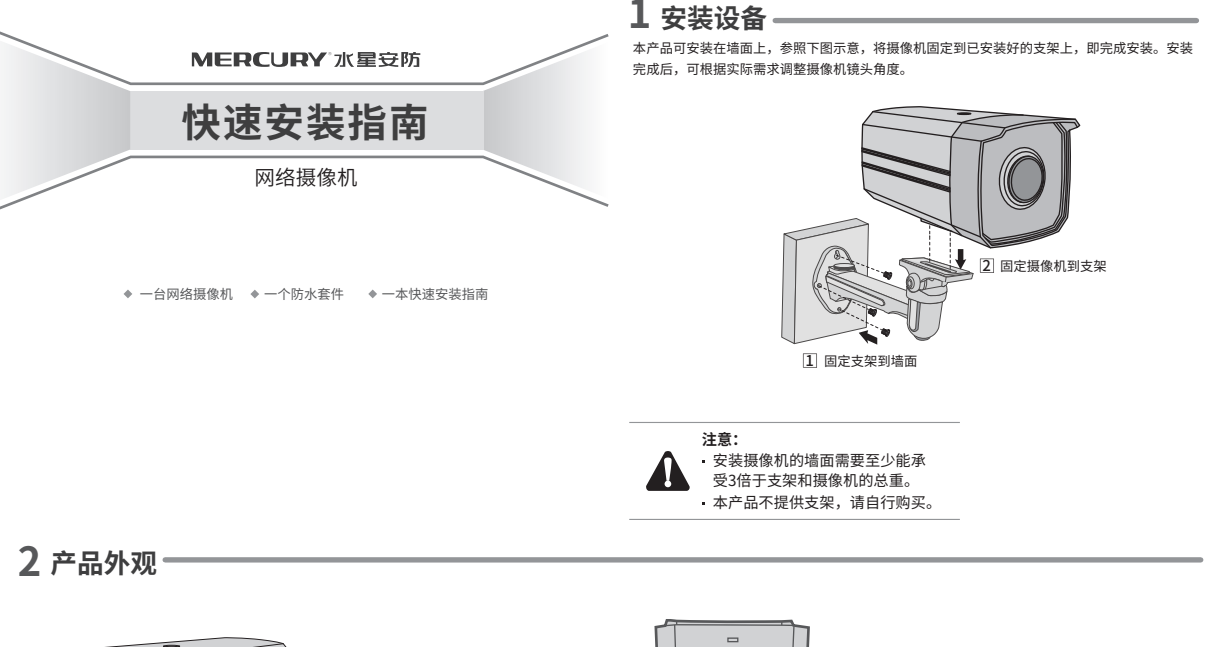

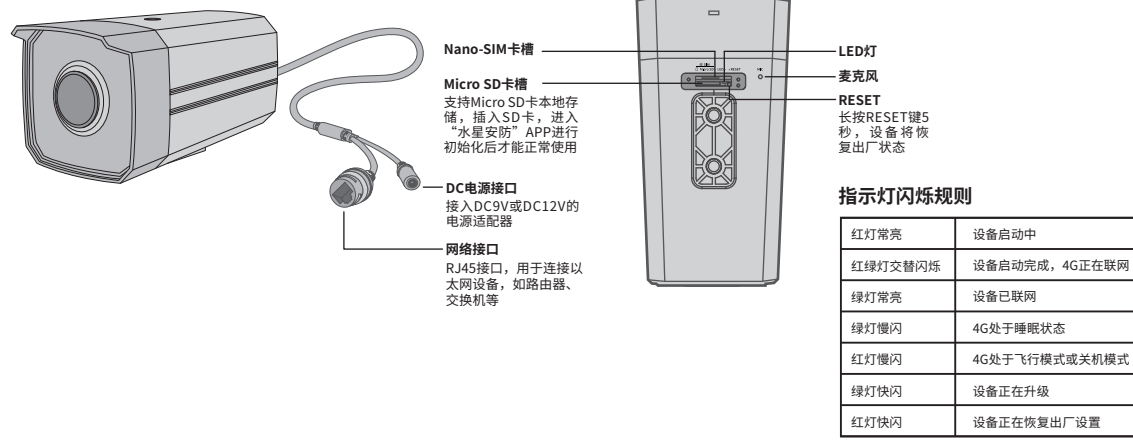

## 3 连接设备

用手机扫描二维码下载并安装"水星安防"APP,根据APP提示,完成用户注册。 将SIM卡插入摄像机并将摄像机连接电源,再按照**配置设备**设置摄像机。

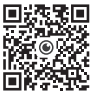

\*请务必将APP更新 至最新版本,非最 新版本的APP将无 法配置和管理此摄 像机。

\*本产品不包含电源适 配器,请自行购买。

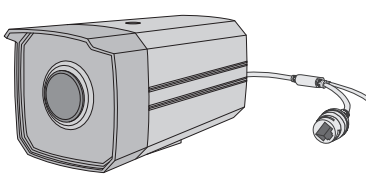

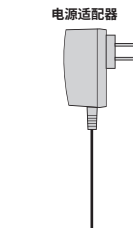

#### 设备上电说明

将设备接通电源,指示灯常亮表示设备正在启动,持续时间约45秒。 当指示灯慢闪时,表示设备启动完成,等待配置网络。

# 5 IPC配合局域网内电脑工作

#### 登录IPC的Web管理界面步骤如下:

#### 1.设置电脑本地连接

产品合格证 已检验

192.168.1.X (2≤X≤254, 且X≠60)。

2.打开浏览器,在地址栏输入IPC默认管理地址192.168.1.60,回车;首次 登录时,用户名默认为"admin",密码可空置,可直接点击"登录"。

3.成功登录IPC的Web管理界面。

\*首次登录后,建议先前往设置>>系统>>用户管理,设置管理员"admin"的密码。

### 4 **配置设备**

- 登录"水星安防"APP(也可以选择"暂不录"以进入本地模式,但本地模式不支持远程预 览、回放功能)。
- 2 根据APP的页面提示,扫描二维码添加设备。 第一步:点击"+",开始添加设备。
  - 第一步:点击 + ,开始添加设 第二步:扫描机身上的二维码。
  - 第三步:根据APP的提示,完成余下添加步骤。
- 3 摄像机添加完成后,即可在"预览"界面看到监控画面。

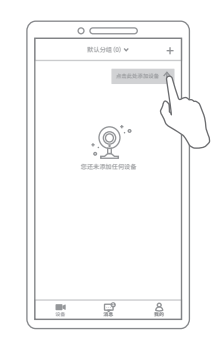

# 6 产品保修卡

♦ MERCURY产品售后服务承诺:一年保修。详细售后条款可扫描二维码了解:

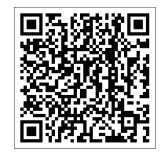

# 7 有毒有害物质含量声明

|                                                                                                    | 有毒有害物质或元素 |       |       |             |           |             |
|----------------------------------------------------------------------------------------------------|-----------|-------|-------|-------------|-----------|-------------|
| 部件名称                                                                                                    | 铅(Pb)     | 汞(Hg) | 锢(Cd) | 六价铬(Cr(VI)) | 多溴联苯(PBB) | 多溴二苯醚(PBDE) |
| 主机                                                                                                    | ×         | 0     | 0     | 0           | 0         | 0           |
| 附件                                                                                                    | 0         | 0     | 0     | 0           | 0         | 0           |
| 本表格依据SJT 11364的规定编制。<br>C·表示该有者物质在这部件所有均质材料中的含量均在CB/T 26572规定的限量要求以下。<br>x·表示该有者物质在这部件的某一均质材料中的含量超出GB/T 26572规定的限量<br>要求。(但该项目位在库存或已加工产品中有少量应用,且按照计划正在进行环保<br>切换,切换后将符合上述规定。) |           |       |       |             |           |             |

#### MERCURY